## ANÁLISE DE PNEUS REMOVIDO DE SERVIÇO

1) Entrar em **EXECUÇÃO**, em seguida Análise de Sucata

2) Crie uma nova análise clicando no ícone +

3) Insira o nome da frota e a data de realização

#### 4) O formulário padrão irá aparecer

Insira as informações do número de fogo, DOT e Vida do pneu

| EXECUÇÃO                   |   |
|----------------------------|---|
| Boletim Orientação Técnica | > |
| Análise de Sucata          | > |
| Análise de Performance     | > |
| Instalações e Operação     | > |
| Visita                     | > |
| Shopping de Preços         | > |
|                            |   |
|                            |   |
|                            |   |
|                            |   |

28

MAPEAMENTO PLANEJAMENTO

ľ

₽≡

C

HOME

Ø

CONFIGURAÇÕES

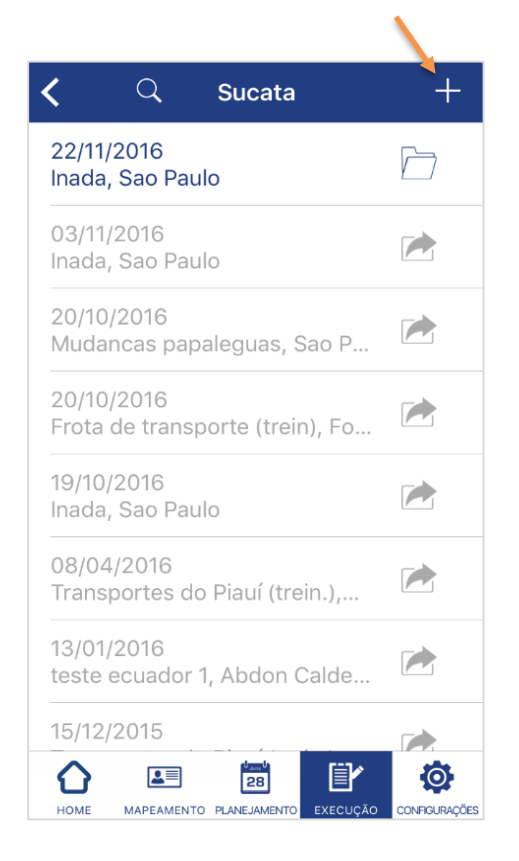

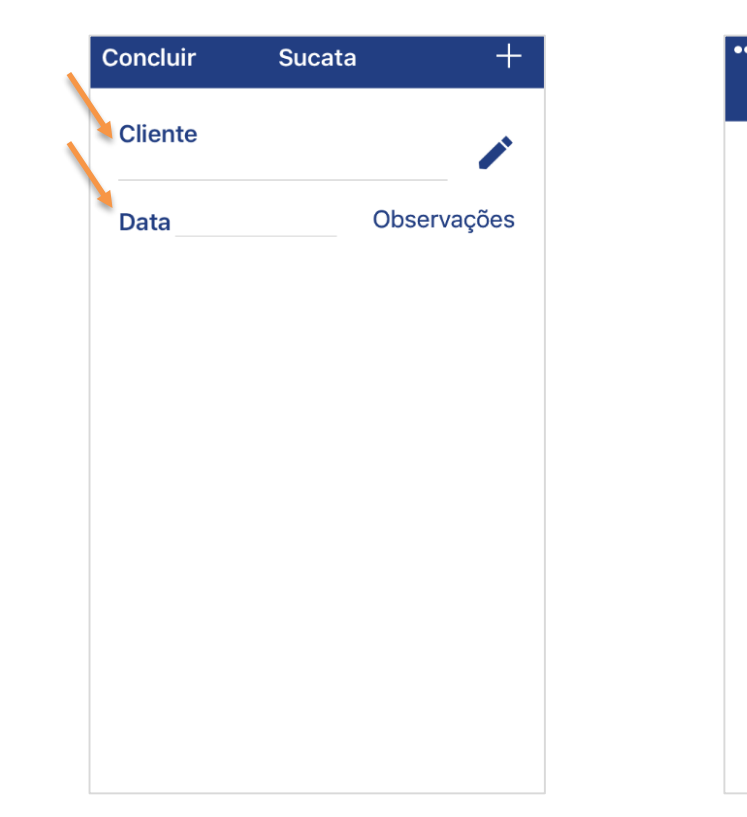

| •• Claro BRA 🗢 | 13:14<br><b>Pneu</b> | ┩∦28% ा—)   |
|----------------|----------------------|-------------|
| Número Fogo    | DOT                  | Vida        |
| Marca          |                      | -           |
| Modelo         |                      |             |
| Medida         |                      |             |
|                | Adicionar t          | ipo de pneu |
| Marca da bano  | da                   |             |
| Desenho da ba  | anda                 |             |
|                | Adicionar ti         | oo de banda |
| Motivo Sucata  | I                    |             |

# ANÁLISE DE PNEUS REMOVIDO DE SERVIÇO

#### 5) Preencha a marca do pneu analisado

6) Selecione o **modelo do pneu** 

Caso não esteja na lista, favor criar novo pneu

7) Insira a **medida do pneu** analisado

Novamente, caso não esteja na lista, <u>criar novo</u> <u>pneu</u> 8) Caso o pneu já tenha sido **recapado**, informe a **marca da banda de rodagem** 

| Nenhum SIM 😤     | 15:15   | ∦ 42% 💶 |
|------------------|---------|---------|
| Cancel           | Marca   |         |
| ٩                |         |         |
| Não identificado |         | >       |
| Advance          |         | >       |
| AEOLO            |         | >       |
| Aeolus           |         | >       |
| Agate            |         | >       |
| AIFLY            |         | >       |
| Altura           |         | >       |
| Ameristeel       |         | >       |
| ANNAITE          |         | >       |
| Antyre           |         | >       |
| Apollo           |         | >       |
| ARMOUR           |         | >       |
| Armston          |         | >       |
| 5 C D            |         |         |
| O W E R          | туци    |         |
|                  |         |         |
| A S D            | FGHJK   | L Done  |
| ★ Z X C          | V B N M | !?.     |

⊕ Q

.?123

| Nenhum SIM 😤  | 15:16         | ∦ 42%    |
|---------------|---------------|----------|
| Cancel        | Modelo        |          |
| ٩             |               |          |
| 6J1166        |               | >        |
| 6J1168        |               | >        |
| ASSURANCE     |               | >        |
| ASSURANCE FUE | _ MAX         | >        |
| Bandeirante   |               | >        |
| CARGO VECTOR  |               | >        |
| CHM189        |               | >        |
| CHM217        |               | >        |
| CITYMAX       |               | >        |
| CITYMAX PLUS  |               | >        |
| clm-100       |               | <u> </u> |
| CLMIUU        | M 4000 TI     |          |
| COMPACIADOR   | I IOPK IL     |          |
| 5 C D         |               |          |
| Q W E         | RTYUIO        | Р 🗵      |
| A S           | D F G H J K L | Done     |
| ★ Z X         | C V B N M !   | ?        |
| .?123 🌐 🔱     |               | .?123 🖳  |
|               |               |          |

| num SIM 😤   | 15:08  | \$ 44% <b>=_</b> ) |
|-------------|--------|--------------------|
| ancel       | Medida |                    |
|             |        |                    |
|             | Q      |                    |
| 075/00000   |        |                    |
| 2/5/80R22.5 |        | >                  |
|             |        |                    |
|             |        |                    |
|             |        |                    |
|             |        |                    |
|             |        |                    |
|             |        |                    |
|             |        |                    |
|             |        |                    |
|             |        |                    |
|             |        |                    |
|             |        |                    |
|             |        |                    |
|             |        |                    |
|             |        |                    |
|             |        |                    |
|             |        |                    |
|             |        |                    |
|             |        |                    |
|             |        |                    |
|             |        |                    |
|             |        |                    |
|             |        |                    |
|             |        |                    |
|             |        |                    |
|             |        |                    |
|             |        |                    |
|             |        |                    |

| Nenhum SIM 😤   |     |            |     | 15:12    |     |   |    |       | * 43% 💶                                                                                                    |
|----------------|-----|------------|-----|----------|-----|---|----|-------|----------------------------------------------------------------------------------------------------|
| Cancel         |     |            | Mar | ca da ba | nda |   |    |       |                                                                                                    |
|                |     |            |     |          |     |   |    |       | _                                                                                                    |
| 4              |     |            |     |          |     |   |    |       |                                                                                                    |
| Não identifica | ada |            |     |          |     |   |    |       | >                                                                                                    |
| ABC BORRAG     | CHA |            |     |          |     |   |    |       | >                                                                                                    |
| Automundial    |     |            |     |          |     |   |    |       | >                                                                                                    |
| Bandag         |     |            |     |          |     |   |    |       | >                                                                                                    |
| BANDASOL       |     |            |     |          |     |   |    |       | >                                                                                                    |
| Borex          |     |            |     |          |     |   |    |       | >                                                                                                    |
| ContiTread     |     |            |     |          |     |   |    |       | >                                                                                                    |
| Drebor         |     |            |     |          |     |   |    |       | >                                                                                                    |
| GALGO          |     |            |     |          |     |   |    |       | >                                                                                                    |
| Goodyear       |     |            |     |          |     |   |    |       | >                                                                                                    |
| Hules Banda    |     |            |     |          |     |   |    |       | >                                                                                                    |
| INDELBAND      |     |            |     |          |     |   |    |       | >                                                                                                    |
| Marangoni      |     |            |     |          |     |   |    |       | >                                                                                                    |
|                |     |            |     |          |     |   |    |       |                                                                                                    |
|                |     |            |     |          |     |   |    |       |                                                                                                    |
| Q W            | Е   | R          | т   | Y        | U   | 1 | 0  | Ρ     | $\propto$                                                                                                    |
|                |     | T e        | G   |          |     |   |    |       | Done                                                                                                    |
| A 3            |     | . <u> </u> | 0   |          |     |   | 14 |       | Jone                                                                                                    |
| <b>♦</b> Z     | х   | с          | v   | в        | Ν   | м | !  | ?     | +                                                                                                    |
| .?123          | Ŷ   |            |     |          |     |   |    | .?123 | , in the second second |
|                |     |            |     |          |     |   |    |       |                                                                                                    |

## ANÁLISE DE PNEUS REMOVIDO DE SERVIÇO

| 9) Informe também | o desenho | da banda |
|-------------------|-----------|----------|
|-------------------|-----------|----------|

10) Selecione na lista o motivo de sucateamento

11) Após análise, informe a **profundidade de Sulco** mínima e máxima 12) Os **KM R0, R1, R2**, etc. são preenchidos conforme quilometragem rodada por cada vida do pneu

| Nenhum SIM 😤   | 15:12            | \$ 43% ■ |
|----------------|------------------|----------|
| Cancel         | Desenho da banda |          |
| ٩              |                  |          |
| AGS            |                  | >        |
| CT150 (12,7mm) |                  | >        |
| CT150 (15,1mm) |                  | >        |
| CT160          |                  | >        |
| CT162 (12,7mm) |                  | >        |
| CT162 (15,1mm) |                  | >        |
| DEEP TRAC      |                  | >        |
| G167           |                  | >        |
| G186 (14,3mm)  |                  | >        |
| G186 (15,9mm)  |                  | >        |
| G32            |                  | >        |
| G358 XT RS     |                  | <u> </u> |
| G372 I         |                  | >        |
| 5 C D          |                  |          |

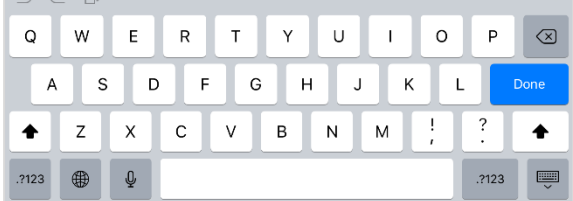

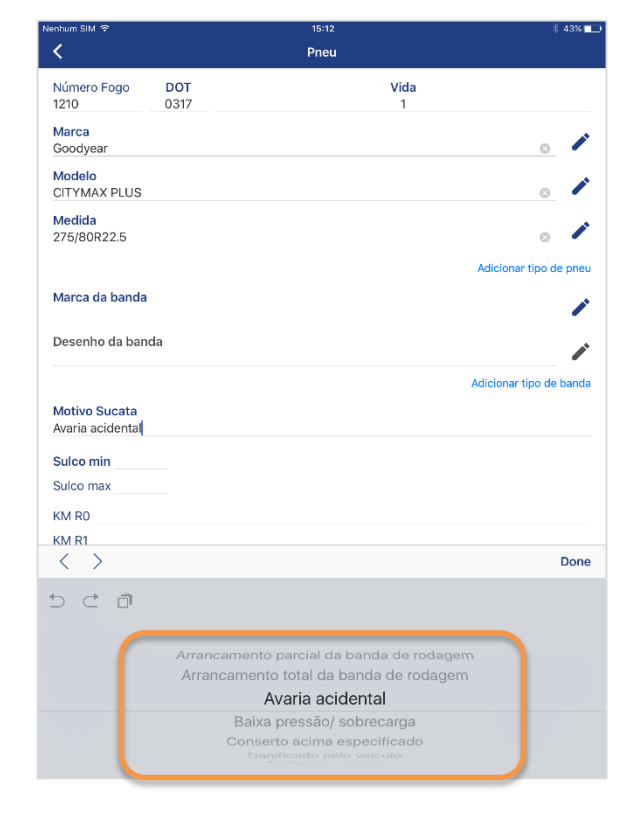

| Nenhum SIM 😤                      |                    | 15:16     | ∦ 42% 💶           |
|-----------------------------------|--------------------|-----------|-------------------|
| <                                 |                    | Pneu      |                   |
| Número Fogo<br>1210               | <b>DOT</b><br>0317 | Vida<br>1 |                   |
| Marca<br>Goodyear                 |                    |           | •                 |
| Modelo<br>CITYMAX PLUS            |                    |           | ₀ /               |
| Medida<br>275/80R22.5             |                    |           | ⊙ 🖊               |
|                                   |                    | Adicio    | onar tipo de pneu |
| Marca da banda<br>Goodyear        |                    |           | ○ 🖊               |
| Desenho da banda<br>G686          |                    |           | ∞ 🔺               |
|                                   |                    | Adicio    | nar tipo de banda |
| Motivo Sucata<br>Avaria acidental |                    |           |                   |
| Sulco min                         |                    |           |                   |
| Sulco max                         |                    |           |                   |
| KM R0                             |                    |           |                   |
| KM R1                             |                    |           |                   |
| KM R2                             |                    |           |                   |
| KM R3                             |                    |           |                   |
| KM R4                             |                    |           |                   |
| Observações                       |                    |           |                   |
|                                   |                    |           |                   |
| Imagens                           |                    |           | o û               |

| Nenhum SIM 😤                      |                    | 15:16     | ∦ 42% 💶 •               |
|-----------------------------------|--------------------|-----------|-------------------------|
| <                                 |                    | Pneu      |                         |
| Número Fogo<br>1210               | <b>DOT</b><br>0317 | Vida<br>1 |                         |
| Marca<br>Goodyear                 |                    |           | o 🇨                     |
| Modelo<br>CITYMAX PLUS            |                    |           | ○ 🖊                     |
| Medida<br>275/80R22.5             |                    |           | ○ 🖍                     |
|                                   |                    |           | Adicionar tipo de pneu  |
| Marca da banda<br>Goodyear        |                    |           | ∘ ∕                     |
| Desenho da ban<br>G686            | da                 |           | 0                       |
|                                   |                    |           | Adicionar tipo de banda |
| Motivo Sucata<br>Avaria acidental |                    |           |                         |
| Sulco min                         |                    |           |                         |
| Sulco max                         |                    |           |                         |
| KM RO                             |                    |           |                         |
| KM R1                             |                    |           |                         |
| KM R2                             |                    |           |                         |
| KM R3                             |                    |           |                         |
| KM R4                             |                    |           |                         |
| Observações                       |                    |           |                         |
|                                   |                    |           |                         |
| Imagens                           |                    |           | <b>o</b> û              |
|                                   |                    |           |                         |

### FIELD FORCE ANÁLISE DE PNEUS REMOVIDO DE SERVIÇO

13) Clicando no ícone da câmera seu celular será direcionado ao aplicativo câmera, para inserir fotos da sucata

14) Clicando no ícone 📋 você poderá inserir fotos armazenadas em seu dispositivo na análise de sucata

15) Após finalizar a análise, clique em concluir, caso tenha mais sucatas a adicionar, retorne ao passo 2

IMPORTANTE: Caso um erro ocorra ao concluir, cuidado para não sair sem salvar.

1

0

Observações

Não Está Carrega Concluir Sucata Cliente Inada, Sao Paulo Data 11/04/2017 1 0 1 0 0 1 Θ 0 0 Û

16) Para transferir a atividade, clique na pasta ao lado

| Nenhum SIM 😤               |             | 15:16     | ∦ 42% 💶                |
|----------------------------|-------------|-----------|------------------------|
| <                          |             | Pneu      |                        |
| Número Fogo<br>1210        | DOT<br>0317 | Vida<br>1 |                        |
| Marca<br>Goodyear          |             |           | ∞ /                    |
| Modelo<br>CITYMAX PLUS     |             |           | ⊙ 🖊                    |
| Medida<br>275/80R22.5      |             |           | ○ 🖍                    |
|                            |             |           | Adicionar tipo de pneu |
| Marca da banda<br>Goodyear |             |           | •                      |
| Desenho da bano<br>G686    | la          |           | •                      |
| Motivo Sucata              |             | A         | dicionar tipo de banda |
| Avaria acidental           |             |           |                        |
| Sulco min                  |             |           |                        |
| Sulco max                  |             |           |                        |
| KM R0                      |             |           |                        |
| KM R1                      |             |           |                        |
| KM R2                      |             |           |                        |
| KM R3                      |             |           |                        |
| KM R4                      |             |           |                        |
| Observações                |             |           |                        |
|                            |             |           |                        |
| Imagens                    |             |           | <b>o</b> 1             |

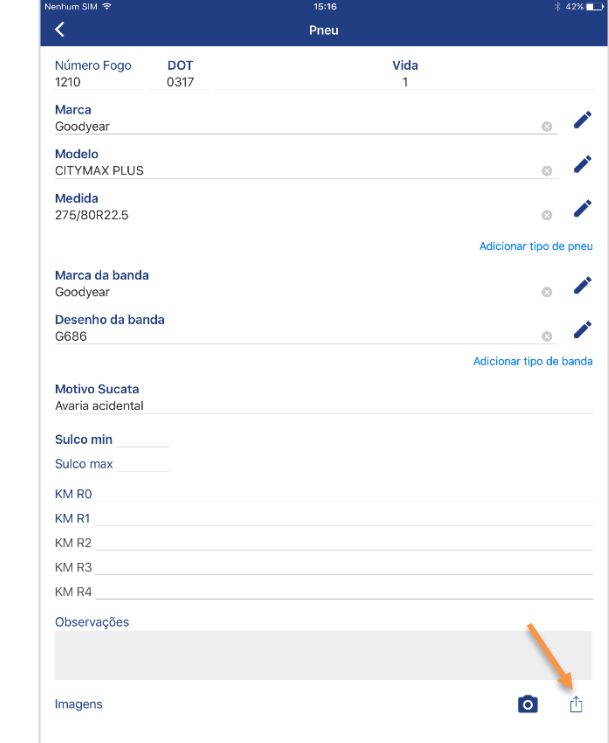

| < Q                            | Sucata |      |
|--------------------------------|--------|------|
| 11/04/2017<br>Inada, Sao Paulo |        | × r= |
| 17/03/2017<br>Inada, Sao Paulo |        | 2    |
| 04/01/2017<br>Inada, Sao Paulo |        | 1    |
| 09/04/2016<br>Inada, Sao Paulo |        |      |
|                                |        |      |
|                                |        |      |
|                                |        |      |
|                                |        |      |
|                                |        |      |
|                                |        |      |
|                                |        |      |
|                                |        |      |
|                                |        |      |
|                                |        |      |
|                                |        |      |
|                                |        |      |
|                                |        |      |

17) **Confirme a transferência**, em seguida acesse o Field Force WEB para **encerrar a atividade** 

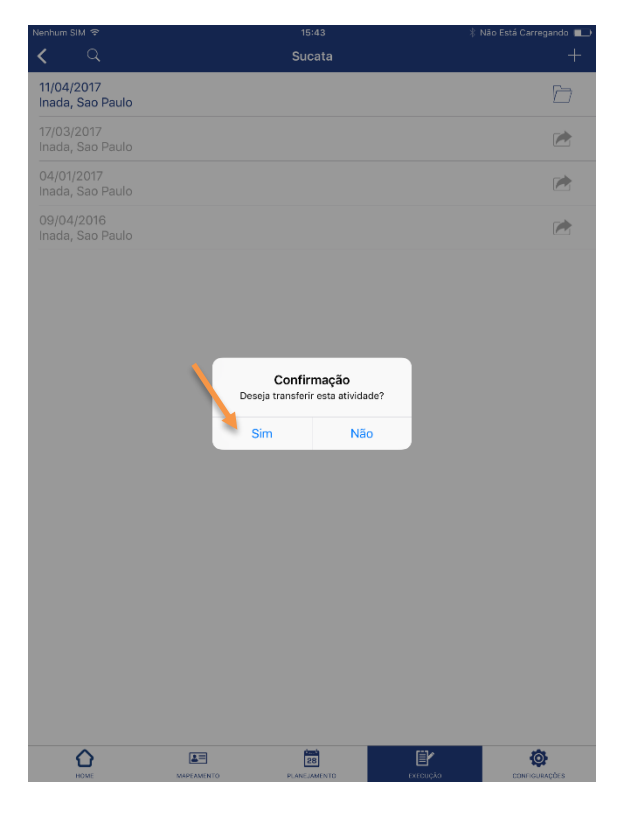